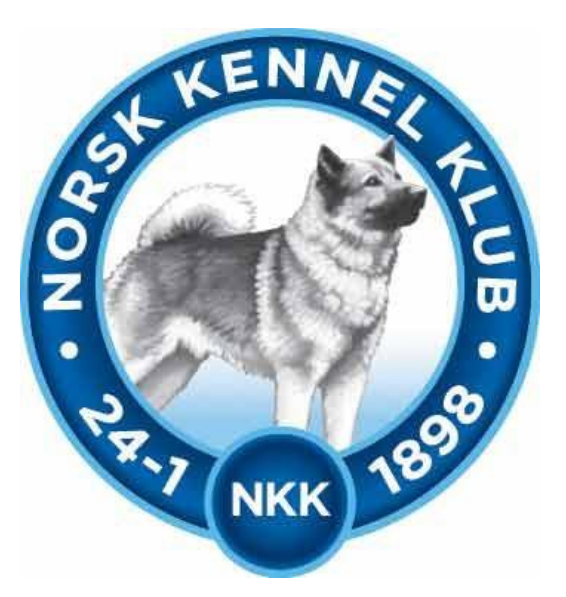

# **Norsk Kennel Klub**

Brukerveiledning 01.08.2019

Harehundprøver

# Innhold

| Informasjon                              | 3  |
|------------------------------------------|----|
| Klargjøre prøve for web-påmelding        | 4  |
| Prøveadministrasjon                      | 6  |
| Oppsett:                                 | 7  |
| Påmeldinger                              | 9  |
| Vedlikehold påmeldinger                  | 9  |
| Ikke møtt                                | 11 |
| Betaling ikke OK                         | 11 |
| Ny påmelding                             | 12 |
| Dommere                                  | 13 |
| Legg til dommer                          | 13 |
| Legg til gjestedommer                    | 15 |
| NKK representant/vara representant       | 15 |
| Ekvipasjer                               | 16 |
| Ekvipasjer - dommer                      | 16 |
| Utskrifter                               | 18 |
| Påmeldingsliste                          | 18 |
| Deltagerliste                            | 18 |
| Dommerliste                              | 18 |
| Venteliste                               | 18 |
| Skogsprotokoll                           | 18 |
| Jaktprøveprotokoll                       | 18 |
| Premieliste                              | 18 |
| Rasestatistikk                           | 19 |
| Resultater                               | 20 |
| Dommermøte                               | 21 |
| Fravær                                   | 21 |
| Ferdigmelding                            | 22 |
| Tilbakebetaling                          | 22 |
| NKK representants godkjennelse av prøven | 23 |
| Prøveleders rapport                      | 25 |
| Ferdigmelding av prøven                  | 26 |

# Informasjon

I august 2019 lanserte NKK nytt prøveprogram for harehund-prøvene. Prøveprogrammet er laget i samarbeid med Norske Harehundklubbers Forbund

Det er nå mulig å benytte web-påmelding på prøvene, noe arrangører skal benytte seg av. Påmeldingene kommer rett inn i prøveprogrammet for aktuell prøve – og arrangør slipper å kontrollere om påmeldingene er betalt. Alle prøver skal åpnes for WEB-påmelding.

# Klargjøre prøve for web-påmelding

Når du logger deg inn på NKKs klubbsystem med klubbens ID (6 siffer) og passord får du fram denne menyen over alle oppgaver/programmer som kan gjøres av klubbene.

Du finner innloggingen på <u>www.nkk.no</u> – Arrangør/Frivillig – Klubb og administrasjon – klubbadministrasjon. Tast inn klubbens klubbid og passord.

| 888 | <u>Ny søknad om utstilling</u><br><u>Vedlikeholde utstillingssøknader hvor klubbens raser er representert</u><br><u>Vedlikeholde terminliste for årets utstillinger</u><br><u>Søknad om prøve</u><br><u>Vedlikehold av prøver</u><br><u>Hente prøver fra historisk terminliste</u><br><u>Videresending av klubbmail</u><br><u>Endre passord</u> |
|-----|----------------------------------------------------------------------------------------------------|

Velg vedlikehold av prøver. Du kan da enten velge å søke opp alle klubbens prøver for inneværende år – eller skrive inn ref-nr. for prøven

| Prøvetype:       | Velg prøvetype               |     | ~ |
|------------------|------------------------------|-----|---|
| År:              | 2019                         | Søk |   |
|                  | Eller skriv inn ett refnr.   |     | 2 |
| Refnr:           |                              | Søk | ] |
| ingen søknader e | r tilgjengelig for redigerin | g.  | 1 |
|                  |                              |     |   |
|                  |                              |     |   |
|                  |                              |     |   |

For å åpne for web-påmelding velger du å trykke på Sted. Dette er hentet fra søknaden om avholdelse av prøven som klubben gjorde året før.

| Prøvetype: | Velg prøvetype            | ~                               |            |            |                    |
|------------|---------------------------|---------------------------------|------------|------------|--------------------|
| År:        | 2019                      | Søk                             |            |            |                    |
|            | Eller skriv inn ett refnr |                                 |            |            |                    |
| Refnr:     |                           | Søk                             |            |            |                    |
| Refnr      | Sted:                     | Prøvetype:                      | Fra dato:  | Til dato:  |                    |
| 42-18012   | Akershus Og Oslo          | Harehundprøve - Rr Rådyrrenhet  | 10.09.2018 | 28.02.2019 | <u>Gå til Arra</u> |
| 42-19017   | Nittedal og Omegn         | Harehundprøve - Rr Rådyrrenhet  | 10.09.2019 | 29.02.2020 |                    |
| 43-19003   | Nittedal og Omegn         | Harehundprøve Åp - Åpen Samlet  | 21.09.2019 | 21.09.2019 |                    |
| 44-18014   | Akershus Og Oslo          | Harehundprøve Åp - Åpen Separat | 10.09.2018 | 28.02.2019 | Gå til Arra        |
| 44-19009   | Nittedal og omegn         | Harehundprøve Åp - Åpen Separat | 10.09.2019 | 23.12.2019 |                    |
| 45-19005   | Nittedal og omegn         | Harehundprøve Sp - Småhunder    | 21.09.2019 | 21.09.2019 |                    |
| 45-19011   | Nordmarka                 | Harehundprøve Sp - Småhunder    | 07.11.2019 | 07.11.2019 |                    |
| 46-19014   | Nordmarka                 | Harehundprøve Ep - Elite        | 07.11.2019 | 08.11.2019 |                    |
| 46-19025   | Nittedal og omegn         | Harehundprøve Ep - Elite        | 05.12.2019 | 08.12.2019 |                    |

| 01.08.2019 | Side 4 av 27 |
|------------|--------------|
|------------|--------------|

Informasjonen i dette bildet er hentet fra søknaden når klubben søkte om å få avholde prøven året før.

Informasjonen i Navn, adresse kan endres.

Påmeldingsfrist og avgift skal ikke fylles ut i dette bildet – det fylles ut i det nye systemet.

Det som blir lagt inn i Diverse-feltet vil vises på terminlisten.

Skriv inn passord for prøven – velg Lagre

|                                                                                                    | Vedlikehold.<br>Endre på de feltene du ønsker og<br>klikk lagre nederst på siden.                                                                                                    |
|----------------------------------------------------------------------------------------------------|----------------------------------------------------------------------------------------------------|
| Arrangør<br>KLID<br>Klubbnavn                                                                                                    | 020021<br>Nord Norge Harehundklubb                                                                                                    |
| Påmeldingsadresse<br>Navn                                                                                                    | Trans.                                                                                                    |
| Adresse                                                                                                    | Furue ingue 12                                                                                                    |
| Postnr /sted                                                                                                    | 9321                                                                                                    |
| Epost                                                                                                    | Charles Charles                                                                                                    |
| Prøveinformasjon 4<br>Prøvested<br>Fra Dato<br>Tit Dato<br>Prøvetype<br>Krav om sauerenhet<br>Påmeldingsfrist<br>Avgift<br>Kontonr<br>Klasse/Div | 4-19004<br>Nordland/Troms/Finnmark<br>01.09.2019<br>23.12.2019<br>HAREHUNDPRØVE ÅP - ÅPEN SEPARAT<br>Hare/Rå<br>Nei<br>500<br>47761654612<br>NB kontonummer for manuell påmelding. "Sluttoppgjør Elektroniske påmeldinger" vil s<br>til klubbens kontonr.<br>Kun prøve i jaktiden |
| Diverse                                                                                                    | Sauerenhetsbevis der gri<br>Tangen 99590284 ved sp                                                                                                    |
| Passord for arra:                                                                                                    | test                                                                                                    |
| For å kunne bruke elektr<br>Bruke elektronisk på<br>Klikk HER for å lese                                                                         | onisk påmelding må prisene først godkjennes i Arra Prøve programmet.<br>åmelding og akseptere avtalen for dette?<br>• avtalen.                                                                                                    |
| Påmeldingsfrist for web                                                                                                    | (Blir samme som "Påmeldingsfrist" hvis blank)                                                                                                    |
|                                                                                                    |                                                                                                    |

Du kommer da tilbake til dette bildet – og velger her Gå til Arra. Det nye prøveprogrammet vil da vises.

| Prøvetype: | Velg prøvetype            | ~                               |            |            |             |
|------------|---------------------------|---------------------------------|------------|------------|-------------|
| År:        | 2019                      | Søk                             |            |            |             |
|            | Eller skriv inn ett refnr | ]                               |            |            |             |
| Refnr:     |                           | Søk                             |            |            |             |
| Refnr      | Sted:                     | Prøvetype:                      | Fra dato:  | Til dato:  |             |
| 42-18012   | Akershus Og Oslo          | Harehundprøve - Rr Rådyrrenhet  | 10.09.2018 | 28.02.2019 | Gå til Arra |
| 2-19017    | Nittedal og Omegn         | Harehundprøve - Rr Rådyrrenhet  | 10.09.2019 | 29.02.2020 |             |
| 43-19003   | Nittedal og Omegn         | Harehundprøve Åp - Åpen Samlet  | 21.09.2019 | 21.09.2019 |             |
| 44-18014   | Akershus Og Oslo          | Harehundprøve Åp - Åpen Separat | 10.09.2018 | 28.02.2019 | Gå til Arra |
| 4-19009    | Nittedal og omegn         | Harehundprøve Åp - Åpen Separat | 10.09.2019 | 23.12.2019 |             |
| 15-19005   | Nittedal og omegn         | Harehundprøve Sp - Småhunder    | 21.09.2019 | 21.09.2019 |             |
| 15-19011   | Nordmarka                 | Harehundprøve Sp - Småhunder    | 07.11.2019 | 07.11.2019 |             |
| 6-19014    | Nordmarka                 | Harehundprøve Ep - Elite        | 07.11.2019 | 08.11.2019 |             |
| 6-19025    | Nittedal og omegn         | Harehundprøve Ep - Elite        | 05.12.2019 | 08.12.2019 |             |

#### Velg Klikk her for å logge inn

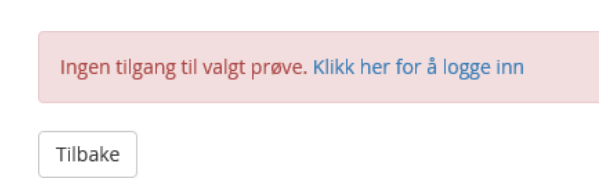

#### Skriv inn passordet du valgte i Arra i feltet Passord - og velg Logg inn

### Logg inn på prøve

| Skriv beskrivende tekst her. |          |  |
|------------------------------|----------|--|
| Prøve ID                     | 25-18012 |  |
| Passord                      |          |  |
| Tilbake                      |          |  |

## Prøveadministrasjon

I prøveadministrasjon administreres arrangementet. Legg inn klasser og priser i tillegg til dommere og ekvipasjer – resultater og utskrifter.

| 01.08.2019 |  |
|------------|--|
|------------|--|

#### Brukerveiledning Harehundprøver

| Admin                       | Oppsett                        | Påmeldinger <del>-</del>                   | Dommere 👻                                | Ekvipasjer 👻                            | Resultater 👻                           | Utskrifter 👻            | Ferdigmelding 👻         | C                     |                |
|-----------------------------|--------------------------------|--------------------------------------------|------------------------------------------|-----------------------------------------|----------------------------------------|-------------------------|-------------------------|-----------------------|----------------|
| Prøvea                      | admin                          | istrasjon                                  |                                          |                                         |                                        |                         | Hedm                    | ark Harehundkl        | ubb , 43-19007 |
| Her administ<br>arrangement | rerer man arı<br>et er gjennon | rangementet. Legge<br>nført kan resultater | r inn dager, klass<br>registreres, og ar | er og priser i tille<br>rangementet fer | egg til dommere o<br>digmeldes til NKI | g partioppsett. \<br>K. | /edlikehold av påmeldir | nger gjøres også her. | Når            |
| Oppsett av di               | ager, klasser                  | og priser                                  |                                          |                                         |                                        |                         |                         |                       |                |
| /edlikehold a               | v påmeldinge                   | er                                         |                                          |                                         |                                        |                         |                         |                       |                |
| Dommere                     |                                |                                            |                                          |                                         |                                        |                         |                         |                       |                |
| Ekvipasjer                  |                                |                                            |                                          |                                         |                                        |                         |                         |                       |                |
| Resultatregis               | trering                        |                                            |                                          |                                         |                                        |                         |                         |                       |                |
|                             |                                |                                            |                                          |                                         |                                        |                         |                         |                       |                |
| Jtskrifter                  |                                |                                            |                                          |                                         |                                        |                         |                         |                       |                |

### **Oppsett:**

Legg inn hvilken prøveform som arrangeres - priser og påmeldingsfrist, både ordinær og utvidet frist. Det er mulig med utvidet frist til en annen pris enn for ordinærfrist. Det er valgfritt om man ønsker utvidet frist. Dersom man ikke ønsker dette fyller man ikke ut disse feltene.

| ed       Hedmark         Priser og påmelding       Ordinær         Ordinær       Utvidet (valgfritt)         Påmeldingsfrist       dd.mm.yyyy         dd.mm.yyyy       dd.mm.yyyy         Pris       Pris ikke satt         NBI Oppsettet må godkjennes og låses før påmelding kan begynne. Det er ikke mulig å endre pris eller fjerne/legge til klasser etter oppsettet er lås.         Tilbake       Godkjenn og lås oppsett                                                                                                    | Prøveop       | opsett       | refrict håde ordinær og ut  | videt frist Lagre og Lås oppsett     | at                                          | Hedmark Harehundklubb , 43-190<br>Hedmark, 30.11.2019 - 30.11.2019 |
|----------------------------------------------------------------------------------------------------|---------------|--------------|-----------------------------|--------------------------------------|---------------------------------------------|--------------------------------------------------------------------|
| Priser og påmelding Påmeldingsfrist Ordinær Utvidet (valgfritt) Ordinær Utvidet (valgfritt) Ordinær Utvidet (valgfritt) Påmeldingsfrist Ordinær Pris ikke satt Pris ikke satt Pris ikke satt Utvidet (valgfritt) Ordinær Ordinær Ordin | ed            | Hedmark      |                             |                                      |                                             |                                                                    |
| Ordinær       Utvidet (valgfritt)         Påmeldingsfrist       dd.mm.yyyy         Pris       Msk satt         NBI Oppsettet må godkjennes og låses før påmelding kan begynne. Det er ikke mulig å endre pris eller fjerne/legge til klasser etter oppsettet er lås.         Tilbake       Godkjenn og lås oppsett                                                                                                    | Priser og pån | nelding      |                             |                                      | Prøveleder                                  |                                                                    |
| Påmeldingsfrist       dd.mm.yyyy         Pris       Pris ikke satt         Pris ikke satt       Pris ikke satt         NBI Oppsettet må godkjennes og låses før påmelding kan begynne. Det er ikke mulig å endre pris eller fjerne/legge til klasser etter oppsettet er lås.         Illbake       Godkjenn og lås oppsett                                                                                                    |               |              | Ordinær                     | Utvidet (valgfritt)                  |                                             | Velg prøveleder                                                    |
| Pris ikke satt       Pris ikke satt         NBI Oppsettet må godkjennes og låses før påmelding kan begynne. Det er ikke mulig å endre pris eller fjerne/legge til klasser etter oppsettet er lås.         Ilbake       Godkjenn og lås oppsett                                                                                                    | ameldingsfri  | ist          | dd.mm.yyyy                  | dd.mm.yyyy                           |                                             |                                                                    |
| IBI Oppsettet må godkjennes og låses før påmelding kan begynne. <b>Det er ikke mulig å endre pris eller fjerne/legge til klasser etter oppsettet er lås.</b><br>Ilbake                                                                                                    | Pris          |              | Pris ikke satt              | Pris ikke satt                       |                                             |                                                                    |
| lbake Godkjenn og lås oppsett                                                                                                    | IBI Oppsette  | t må godkjer | ines og låses før påmelding | g kan begynne. <b>Det er ikke mu</b> | lig å endre pris eller fjerne/legge til kla | sser etter oppsettet er lås.                                       |
|                                                                                                    | lbake         |              |                             |                                      |                                             | Godkienn og lås opnsett – Lag                                      |
|                                                                                                    |               |              |                             |                                      |                                             |                                                                    |
|                                                                                                    |               |              |                             |                                      |                                             |                                                                    |
|                                                                                                    |               |              |                             |                                      |                                             |                                                                    |
|                                                                                                    |               |              |                             |                                      |                                             |                                                                    |

Reigstrering av prøveleder.

# Prøveleder MÅ være autorisert dommer for harehundprøver med minst 3 års erfaring og medlem av en NKK klubb/forbund.

Trykk Velg prøveleder.

Du vil da få opp en liste over godkjente dommere, du kan også søke med å skrive inn navn (etternavn, fornavn).

| Vel | g | prøve | ede | er |
|-----|---|-------|-----|----|

Hedmark Harehundklubb , 43-1 Hedmark, 30.11.2019 - 30.11.2019

Prøveleder må være medlem av NKK og være godkjent dommer

| Søk på | i navn                  |                                                                                                    |                    |
|--------|-------------------------|----------------------------------------------------------------------------------------------------|--------------------|
| 0      | Aalborg, Bjørn Arild    | ·                                                                                                    | 2080 - Eidsvoll    |
| 0      | Aamand, Jørn            | ·····                                                                                                    | 3715 - Skien       |
| 0      | Aas, Anders             | 18 <sup>23</sup>                                                                                                    | 4985 - Vegårshei   |
| 0      | Aas, John Kristoffer    | January and the second                                                                                                    | 2080 - Eidsvoll    |
| 0      | Aas, Stian              |                                                                                                    | 1912 - Enebakk     |
| 0      | Aasdalen, Vegard        | va <sub>d</sub> under siduler⊛inen a                                                                                                    | 2055 - Nordkisa    |
| 0      | Aaserud, Knut           | Some Len                                                                                                    | 2150 - Årnes       |
| 0      | Aasland, Arne Christian | - 1 S -                                                                                                    | 7657 - Verdal      |
| 0      | Aaslund, Per E          | real structures of the second second | 2032 - Maura       |
| 0      | Aaslund, Roar           | null                                                                                                    | 2838 - Snertingdal |

| ← | « | 1 | 2 | 3 | 4 | 5 | 6 | 7 | 8 | 9 | 10 | >> | $\rightarrow$ |  |
|---|---|---|---|---|---|---|---|---|---|---|----|----|---------------|--|
|   |   |   | 2 |   |   | 5 | 0 |   | 0 | - | 10 |    |               |  |

Hak av i feltet foran navnet på aktuell prøveleder og velg Lagre.

Velg så Godkjenn og lås oppsett – Prøven er nå åpen for web-påmeldinger

Det er mulig å «Låse opp oppsettet» og gjøre endringer. Dersom dette gjøres vil web-påmelding ikke være mulig for oppsettet pånytt er Låst.

| 01.08. | 2019 |
|--------|------|
|--------|------|

| Prøveoppsett                                                                                                    |                                                                      |                                            |                                                                      | Hedmark Harehundklubb , 43-1900<br>Hedmark, 30.11.2019 - 30.11.2019  |
|----------------------------------------------------------------------------------------------------|----------------------------------------------------------------------|--------------------------------------------|----------------------------------------------------------------------|----------------------------------------------------------------------|
| egg inn priser og påmelding<br>ited Hedmark                                                                             | sfrist, både ordinær og utvide                                       | et frist. Lagre og Lås oppsette            | t                                                                    |                                                                      |
| Priser og påmelding                                                                                                    |                                                                      |                                            | Prøveleder                                                           |                                                                      |
| Påmeldingsfrist<br>Pris                                                                                                 | Ordinær<br>15.11.2019<br>450,-                                       | Utvidet (valgfritt)<br>16.11.2019<br>550,- | Arild Nygård<br>Blomsterbakken 23 C<br>1487 Hakadal<br>Tif: 48000475 | Velg prøveleder                                                      |
| Oppsettet er godkjent og p<br>Tilbake                                                                                   | prøven er åpen for påmelding                                         |                                            |                                                                      | Lås opp oppsett Lagr                                                 |
| I                                                                                                    | Lås opp oppsett Lagre                                                |                                            |                                                                      |                                                                      |
| Lås opp prøve                                                                                                    | eoppsett                                                             |                                            |                                                                      | Hedmark Harehundklubb , 43-19007<br>Hedmark, 30.11.2019 - 30.11.2019 |
| Prøven stenges for påmeld                                                                                               | ling                                                                 |                                            |                                                                      |                                                                      |
| Antall påmeldte i hver klass<br><b>Dag 1</b><br><b>HUSK</b><br>Hvis priser endres i klasser<br>Klasser som har påmeldte | se:<br>som har påmeldte, vil dette ku<br>deltakere kan ikke fjernes. | in påvirke nye påmeldinger et              | ter endring.                                                         |                                                                      |
| Tilhake                                                                                                    |                                                                      |                                            |                                                                      | Alcenter advarcal og låc opp                                         |

**NB!** Dersom priser endres, vil dette kun påvirke nye påmeldinger etter endring. Ikke allerede påmeldte ekvipasjer.

# Påmeldinger

Under valget Påmeldinger er det 4 valg – Vedlikehold – Ikke møtt – Betaling ikke ok – Ny påmelding.

### Vedlikehold påmeldinger:

Her finner man påmeldinger (både de som er web-påmeldinger) og evt. manuelle påmeldinger.

(blått = kan trykkes på – Påmeldingskortet til hunden vises. Fører kan endres m.m).

| 01.08.2019 | Side 9 av 27 |
|------------|--------------|

#### Vedlikehold av påmeldinger

Hedmark Harehundklubb , 43-19007 Hedmark, 30.11.2019 - 30.11.2019

Alle påmeldte hunder vises. Alternativ sortering velges ved å trykke på overskriften i de forskjellige kolonnene. Klikk på hunden og påmeldingsopplysningene om hunden kommer opp. Her kan påmeldinger administreres. (slettes, legge til dag, registrere fravær etc)

| Regnr 🗙    | Navn        | Rase         | Eier           | Fører          |         |
|------------|-------------|--------------|----------------|----------------|---------|
| NO40158/15 | Sega's Pia  | Finsk Støver | Moldal, Olaf   | Moldal, Olaf   |         |
| NO45625/17 | TØ A-Strila | Finsk Støver | Ødegård, Torje | Ødegård, Torje |         |
| Tilbaka    |             | 500          | nd exect       | Alter          | âmoldin |

# For separat prøve kan påmelder legge inn ønsket dato – dette vises når man trykker på hunden i Vedlikehold påmeldinger

| NO33890/15<br>Tyra<br>Rase: Dunker<br>Født: 20.02.15<br>Eier: Bredesen, Aina, Dalsveien | 122 2540 Tolga, Tlf: , Epost: aina | n_lundberg@hotr                                    | nail.com                                |        | Vestfol<br>Vestfol     | old Hare     | hundklubb , 44-19002<br>- 23.12.2019 |
|-----------------------------------------------------------------------------------------|------------------------------------|----------------------------------------------------|-----------------------------------------|--------|------------------------|--------------|--------------------------------------|
| Dager                                                                                   |                                    | Påmelder                                           |                                         |        | Fører                  |              |                                      |
| Ønsket dato                                                                             | 03.09.2019                         | Navn<br>Adresse<br>Epost                           | Jangås, Elisabeth<br>elisabeth.jangas@i | nkk.no | Hoved<br>Neste ekvipas | je           | Bredesen, Aina<br>Bredesen, Aina     |
| Står til championat                                                                     |                                    | Betalinger                                         |                                         |        | Renhetsbevi            | 5            |                                      |
| ⊖ja                                                                                     | • Nei                              | Elektronisk<br>Ny betaling:<br>🗹 <b>Betaling</b> ( | 19.07.19 08:54<br>DK                    | 450,-  | Sau<br>Rådyr           | ⊖ ja<br>⊖ ja | ● Nei<br>● Nei                       |
| Tilbake                                                                                 |                                    | Slett                                              |                                         | Fravær |                        |              | Lagre                                |

#### Send epost:

Her kan klubben sende epost til alle påmeldte (lik epost til alle) med informasjon om arrangementet.

| Send epost                                           |                                                                                                    | Hedmark Harehundklubb , 43-19007<br>Hedmark, 30.11.2019 - 30.11.2019                                            |
|------------------------------------------------------|----------------------------------------------------------------------------------------------------|----------------------------------------------------------------------------------------------------|
|                                                      |                                                                                                    |                                                                                                    |
| Mottakere:                                           | olafmold@online.no ;torjeodegard@hotmail.com                                                                         |                                                                                                    |
| Svar til:                                            | elisabeth.jangas@nkk.no <>                                                                                           |                                                                                                    |
| Emne:                                                | Hedmark Harehundklubb , Hedmark, 30.11.2019 - 30.1                                                                   | 1.2019                                                                                                    |
|                                                      |                                                                                                    |                                                                                                    |
| Denne eposten vil ha mott<br>samme som er valgt unde | akere som BCC (Blind Carbon Copy) for at mottakerene ik<br>"Svar til", som er epostadressen som vil bli brukt når mo | ke skal kunne se epostadressen til andre mottakere. Mottakeren vil derfor være den<br>takere svarer på eposten. |
| Tilbake                                              |                                                                                                    | Send epost                                                                                                    |

E-posten sendes fra den som er innlogget på arrangementet, prøveleder.

Denne kan benyttes for å sende epost til de som er påmeldt om f.eks. oppmøtes sted, tid m.m.

### Refusjon av påmeldingsavgift

All refusjon av påmeldingsavgift skal være ihht prøveregelverket pkt 1.2.5, avlysning av hele prøven eller som ikke kommer med gr.overtegning.

### lkke møtt

Hedmark Harehundklubb , 43-19007 Hedmark 30.11.2019 - 30.11.2019

Viser en oversikt over hunder som er trukket og som skal ha tilbakebetalt hele eller deler av startkontigenten.

Ingen fravær

Tilbake

Send epost

### Betaling ikke OK

En oversikt over de påmeldingene som ikke er betalt ihht satt påmeldingsfrist. For de som er meldt på manuelt (arrangør har lagt inn påmeldingen) og som ikke har betalt vil komme på liste her. Når påmelder har betalt kan arrangør gå inn her og sette Betaling ok.

01.08.2019

Side 11 av 27

| Betaling ikke ok |            |              | Hedmark Harehundklubb , 43-19007<br>Hedmark, 30.11.2019 - 30.11.2019 |
|------------------|------------|--------------|----------------------------------------------------------------------|
| Regnr            | Navn       | Eier         | Betalt beløp                                                         |
| NO40158/15       | Sega's Pia | Moldal, Olaf | 0 kr                                                                 |

Tilbake

Trykk på reg.nr og du kommer direkte til påmeldingskortet hvor du kan hake av for Betaling OK og registrerte innbetalt beløp når arrangør har mottatt betaling for påmeldingen.

### Ny påmelding

Her kan man registrere inn manuelle påmeldinger. Det er også mulig å legge inn Gratis påmelding. Og registrere fører dersom fører er annen en eier

| Ny påmelding<br>Manuell påmelding. Hund kan søkes opp ved å taste | reg.nr, navn eller kennelnavn . Dersom ikke eier er fører, må | Hedmark Harehundklubb , 43-19007<br>Hedmark, 30.11.2019 - 30.11.2019<br>i dette endres i opplysninger om fører. |
|-------------------------------------------------------------------|---------------------------------------------------------------|----------------------------------------------------------------------------------------------------|
| Søk                                                               | Betaling                                                      |                                                                                                    |
|                                                                   | 🗌 Har betalt kontar                                           | nt Sum:                                                                                                    |
|                                                                   | Står til championat                                           | :                                                                                                    |
|                                                                   | ⊖ Ja                                                          | Nei                                                                                                    |
|                                                                   | Renhetsbevis                                                  |                                                                                                    |
|                                                                   | Sau<br>Rådyr                                                  | ○ Ja                                                                                                    |
|                                                                   | Fører                                                         |                                                                                                    |
|                                                                   | Hoved                                                         |                                                                                                    |
|                                                                   |                                                               |                                                                                                    |

Tilbake

Legg inn

Søk opp hunden med reg.nr (kan også søke med hundens stamtavle navn). Klikk på rett hund slik at feltet merkes **Grønt** – hak av for Betaling – står for championat – Renhetsbevis og evt. fører (dersom annen enn eier).

Dersom aktuell hund ikke vises i listen (ikke registrert i DogWeb) velger du «Finner du ikke hunden med søk? Klikk her for manuell registrering

| 01 09 2010 | Side 12 ov 27 |
|------------|---------------|
| 01.00.2019 | Side 12 av 21 |

| Søk | SE56845/2015 | × |
|-----|--------------|---|
|-----|--------------|---|

Brukerveiledning Harehundprøver

#### Det er da viktig å registrere opplysningene om hunden

#### Ny påmelding

Hedmark Harehundklubb , 43-19007

Hedmark, 30.11.2019 - 30.11.2019

Manuell påmelding. Hund kan søkes opp ved å taste reg.nr, navn eller kennelnavn . Dersom ikke eier er fører, må dette endres i opplysninger om fører.

| Søk         | SE56845/2015                                                      | Betaling         |       |      |
|-------------|-------------------------------------------------------------------|------------------|-------|------|
| Manual      | Finner du ikke hunden med søk? Klikk her for manuell registrering | 🗌 Har betalt ko  | ntant | Sum: |
| Manueli i e | gistrering                                                        |                  |       |      |
| Regnr       |                                                                   | Står til champio | inat  |      |
| Navn        |                                                                   | ⊖ Ja             | ٩     | Nei  |
| Rase        | ×                                                                 | Renhetsbevis     |       |      |
| Kjønn       | ○ Tispe ○ Hannhund                                                | Sau              | ⊖ Ja  | Nei  |
| Født        | dd.mm.yyyy                                                        | Rådyr            | ⊖ Ja  | Nei  |
| Eier        |                                                                   | Fører            |       |      |
|             |                                                                   | Hoved            |       |      |
|             |                                                                   |                  |       |      |

Tilbake

### Dommere

Under Dommere er det følgende valg:

- Vedlikehold
- Legg til registrert dommer
- Legg til gjestedommer

### Legg til dommer

| Dommere                                                                                     |                                                                  | Hedmark Harehundklubb , 43-19007                       |
|---------------------------------------------------------------------------------------------|------------------------------------------------------------------|--------------------------------------------------------|
|                                                                                             |                                                                  | Hedmark, 30.11.2019 - 30.11.2019                       |
| Viser dommere som er hentet fra NKK's sentrale re<br>NKK representant/NKK vararepresentant. | gister/registrert manuelt. Epost kan sendes til dommerne, og dom | mere kan fjernes. Trykk på dommernavn for å registrere |
| Ingen dommere                                                                               |                                                                  |                                                        |
| Tilbake                                                                                     | Send epost                                                       | Legg til 💙                                             |
| Velg knappen Legg til                                                                       |                                                                  |                                                        |

| 01.08.2019 | Side 13 av 27 |
|------------|---------------|
|            |               |

#### Du vil da få opp alle som er autorisert dommer for denne prøvetypen

| Velg             | g dommer                                              |                                                                                                    | Hedmark Harehundklubb , 43-19007<br>Hedmark, 30.11.2019 - 30.11.2019 |
|------------------|-------------------------------------------------------|----------------------------------------------------------------------------------------------------|----------------------------------------------------------------------|
| Huk av<br>Søk på | for aktuell dommer eller søk opp dommer med «<br>navn | etternavn, fornavn» – velg Legg til                                                                                                    |                                                                      |
|                  | Aalborg, Bjørn Arild                                  | - traces                                                                                                    | 2080 - Eidsvoll                                                      |
|                  | Aamand, Jørn                                          | ja                                                                                                    | 3715 - Skien                                                         |
|                  | Aas, Anders                                           | null                                                                                                    | 4985 - Vegårshei                                                     |
|                  | Aas, John Kristoffer                                  | jahawa atterne guaii com                                                                                                    | 2080 - Eidsvoll                                                      |
|                  | Aas, Stian                                            |                                                                                                    | 1912 - Enebakk                                                       |
|                  | Aasdalen, Vegard                                      | Constant and the second second                                                                                                    | 2055 - Nordkisa                                                      |
|                  | Aaserud, Knut                                         | -1                                                                                                    | 2150 - Årnes                                                         |
|                  | Aasland, Arne Christian                               | undel: 2100.00                                                                                                    | 7657 - Verdal                                                        |
|                  | Aaslund, Per E                                        | portanti contractore contractore contracto | 2032 - Maura                                                         |
|                  | Aaslund, Roar                                         | null                                                                                                    | 2838 - Snertingdal                                                   |
| -                | « 1 2 3 4 5 6 7 8 9                                   | 10 » →                                                                                                    |                                                                      |
| Tilba            | ke                                                    |                                                                                                    | Legg til                                                             |

### Hak av for hvilke dommere du ønsker å invitere – trykk Legg til

| Tilbake Legg til |
|------------------|
|------------------|

Send epost – her kan du sende epost til valgte dommere for å invitere de til å dømme på arrangementet – evt. sende informasjon om arrangementet.

| Dommere                                 | 2                                                                  |                                                          | Hedmark Harehun                                               | dklubb , 43-19007     |
|-----------------------------------------|--------------------------------------------------------------------|----------------------------------------------------------|---------------------------------------------------------------|-----------------------|
| Viser dommere som<br>NKK representant/N | er hentet fra NKK's sentrale register/regi<br>KK vararepresentant. | strert manuelt. Epost kan sendes til dommerne, og dommer | Hedmark, 30.11.2019 - 30.1<br>re kan fjernes. Trykk på dommer | navn for å registrere |
| 3660618                                 | Nygård, Arild                                                      | arild.nygard52@gmail.com / 48000475                      | 0 ekv.                                                        | Fjern                 |
| 2114669                                 | Wahlstrøm, Stein                                                   | steinw@halden.net / 92894896                             | 0 ekv.                                                        | Fjern                 |
| Tilbake                                 |                                                                    | Send epost                                               |                                                               | Legg til 💙            |

| 01.08.2019 | Side 14 av 27 |
|------------|---------------|

| Send epost                                            |                                                                                                    | Hedmark Harehundklubb , 43-19007<br>Hedmark, 30.11.2019 - 30.11.2019                                  |
|-------------------------------------------------------|----------------------------------------------------------------------------------------------------|----------------------------------------------------------------------------------------------------|
| Mottakere:                                            | arild.nygard52@gmail.com ;steinw@halden.net                                                                                    |                                                                                                    |
| Svar til:                                             | elisabeth.jangas@nkk.no <                                                                                                    |                                                                                                    |
| Emne:                                                 | Hedmark Harehundklubb , Hedmark, 30.11.2019 - 30.11.20                                                                         | 9                                                                                                    |
|                                                       |                                                                                                    |                                                                                                    |
|                                                       |                                                                                                    |                                                                                                    |
|                                                       |                                                                                                    |                                                                                                    |
|                                                       |                                                                                                    |                                                                                                    |
| Denne eposten vil ha mott<br>samme som er valgt under | akere som BCC (Blind Carbon Copy) for at mottakerene ikke sk<br>"Svar til", som er epostadressen som vil bli brukt når mottake | al kunne se epostadressen til andre mottakere. Mottakeren vil derfor være den<br>e svarer på eposten. |
| Tilbake                                               |                                                                                                    | Send epost                                                                                            |

### Legg til gjestedommer

Dersom arrangør inviterer autorisert dommer fra utlandet – velges Legg til gjestedommer.

| Gjestedommer   |                                                                    | Hedmark Harehundklubb , 43-19007<br>Hedmark, 30.11.2019 - 30.11.2019 |
|----------------|--------------------------------------------------------------------|----------------------------------------------------------------------|
| Skriv inn navr | n på dommer som ikke står i NKKs dommeroversikt, f.eks dommerkandi | dater, utenlandske dommer <del>e eller settedommer</del> e           |
| Navn           |                                                                    |                                                                      |
| Epost          |                                                                    |                                                                      |
| Telefon        |                                                                    |                                                                      |
|                |                                                                    |                                                                      |

Tilbake

Legg til

Navn – epost og telefon må registreres inn.

### NKK representant/vara representant

Registering av NKK representant.

NKK representantr MÅ være autorisert dommer for harehundprøver med minst 3 års erfaring og medlem av en NKK klubb/forbund.

For å registrere NKK representant/vara representant går man inn på valget Dommere – vedlikehold dommere.

Velg NKK rep. ved å trykke på dommernavnet

|--|

| Dommernummer         | 17740                       |
|----------------------|-----------------------------|
| NKK medlemsnummer    | 1798610                     |
| Navn                 | Bjørkevoll, Dag Inge        |
| Epost                | varingskollen62@hotmail.com |
| Telefon              | 67075793                    |
| NKK representant     |                             |
| NKK vararepresentant |                             |
|                      |                             |
|                      |                             |

Hak av for NKK representant eller NKK vararepresentant.

# Ekvipasjer

Tilbake

Valgene er:

- Oversikt
- Dag 1
- Dag 2 (dersom 2 dagers arrangement- EP prøve)

Oversikt: Her får du en oversikt over partiene som er opprettet. For separatprøve må du legge inn dato for hver ekvipasje.

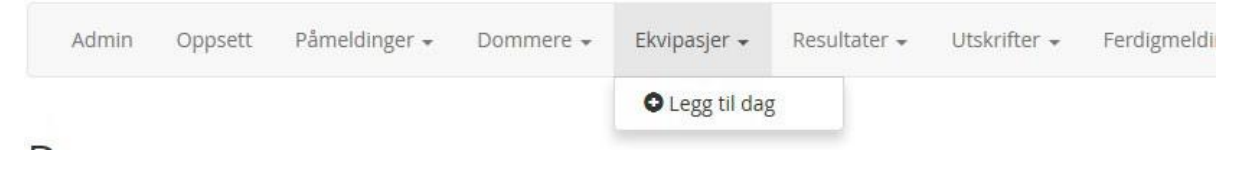

### Ekvipasjer - dommer

Dag 1: Når trekning av dommer – ekvipasje er foretatt må dette registreres her.

| 01.08.2019 | Side 16 av 27 |
|------------|---------------|
|------------|---------------|

#### Dag 1

Hedmark Harehundklubb , 43-19007

Hedmark, 30.11.2019 - 30.11.2019

Velg aktuelle ekvipasjer – enten ved å velge en og en eller sett hake i Venteliste for å legge inn alle påmeldte – trykk på Opprett ekvipasjer. Velg så dommer i nedtrekksmeny til høyre for ekvipasjen og velg Lagre dommere

| Ekvipasjer         |                           |                              |                                |
|--------------------|---------------------------|------------------------------|--------------------------------|
| Ingen ekvipasjer   |                           |                              |                                |
| Lagre dommere      |                           |                              |                                |
|                    |                           |                              |                                |
| Venteliste         |                           |                              |                                |
| NO40158/15         | Sega's Pia<br>TØ A-Strila | Finsk Støver<br>Finsk Støver | Moldal, Olaf<br>Ødegård, Torje |
| Opprett ekvipasjer |                           |                              |                                |

Hak av for de påmeldte hundene som skal fordeles til dommere. Ved å velge Venteliste vil alle påmeldte ekvipasjer velges.

#### Trykk så på Opprett ekvipasjer

| Dag 1<br>Hedmark Harehundklubb , 43-190<br>Hedmark, 30.11.2019 - 30.11.2019<br>Velg aktuelle ekvipasjer – enten ved å velge en og en eller sett hake i Venteliste for å legge inn alle påmeldte – trykk på Opprett ekvipasjer. Velg så dommer i nedtrekksmeny<br>høyre for ekvipasjen og velg Lagre dommere |              |                |  |     |
|----------------------------------------------------------------------------------------------------|--------------|----------------|--|-----|
| Ekvipasjer                                                                                                    |              |                |  |     |
| 1001 - NO40158/15 Sega's Pia                                                                                                    | Finsk Støver | Moldal, Olaf   |  | ~ 💼 |
| 1002 - NO45625/17 TØ A-Strila                                                                                                    | Finsk Støver | Ødegård, Torje |  | ~   |
| Lagre dommere                                                                                                    |              |                |  |     |
| □ Venteliste                                                                                                    |              |                |  |     |
| Ingen på venteliste                                                                                                    |              |                |  |     |
| Opprett ekvipasjer                                                                                                    |              |                |  |     |

Velg så dommer til hver ekvipasje ved å benytte nedtrekks-menyen til høyre for ekvipasjen. Listen viser kun de dommere som er lagt inn under valget Dommere.

#### Dag 1

Hedmark Harehundklubb , 43-19007 Hedmark, 30.11.2019 - 30.11.2019

Velg aktuelle ekvipasjer – enten ved å velge en og en eller sett hake i Venteliste for å legge inn alle påmeldte – trykk på Opprett ekvipasjer. Velg så dommer i nedtrekksmeny til høyre for ekvipasjen og velg Lagre dommere

| Ekvipasjer                    |              |                |                  |        |   |
|-------------------------------|--------------|----------------|------------------|--------|---|
| 1001 - NO40158/15 Sega's Pia  | Finsk Støver | Moldal, Olaf   | Nygård, Arild    | $\sim$ | ť |
| 1002 - NO45625/17 TØ A-Strila | Finsk Støver | Ødegård, Torje | Wahlstrøm, Stein | $\sim$ | Ó |

01.08.2019

# Utskrifter

Valgene er:

- Påmeldingsliste
- Deltagerliste
- Dommerliste
- Venteliste
- Skogsprotokoll
- Jaktprøveprotokoll
- Premieliste
- Rasestatistikk

### Påmeldingsliste

Her får du en liste over påmeldte ekvipasjer. Påmeldingslisten kan sorteres på Rase/navn – Eier – eller hundens fødselsdato

### Deltagerliste

Her kan du skrive ut deltagerliste. Deltagerlisten kan sorteres på Katalognr. eller rase/navn

### **Dommerliste**

Her kan du skrive ut dommerliste med hvilke ekvipasjer denne dømmer Ventelisten kan sorteres på Katalognr. eller rase/navn

### Venteliste

Her kan du ta ut liste over de ekvipasjene som ikke har fått plass/ikke tildelt dommer

### Skogsprotokoll

Utskrift av skogsprotokoll pr ekvipasje. Skogsprotokollen kan sorteres på Katalognr eller rase/navn

#### Jaktprøveprotokoll

Utskrift av jaktprøveprotokoll pr. ekvipasje. Jaktprøveprotokollen kan sorteres på Katalognr. Eller rase/navn.

### Premieliste

Her kan du velge Detaljert eller enkel premieliste. Disse kan sorteres på Katalognr. eller Konkurransepoeng.

### Rasestatistikk

Rasestatistikk gir en oversikt over antall hunder påmeldt fordelt på rase, hvor mange som har deltatt og hvor mange som er premiert.

| Rase           | Påmeldt | Deltatt | Premiert |
|----------------|---------|---------|----------|
| Dunker         | 2       | 2       | 2        |
| Finsk Støver   | 4       | 4       | 4        |
| Hamiltonstøver | 2       | 2       | 2        |
| Beagle         | 2       | 2       | 2        |
| TOTALT         | 10      | 10      | 10       |

Rasestatistikk 46-19006 - Romerike Harehundklubb, Hurdal 20.09.2019 - 21.09.2019

### Resultater

Registrer resultat for hver hund

Velg Skjema til høyre for ekvipasjen du skal registrere resultater på.

| NO33890/1<br>/ra<br>ise: Dunker            | 5                   |                                              | 0       |               |                        | Trøndelag Harehu<br><sup>Trøndelag,</sup> 10.09.2019 - 23. | ndklubb , 4<br>12.2019 | 14-190               |
|--------------------------------------------|---------------------|----------------------------------------------|---------|---------------|------------------------|------------------------------------------------------------|------------------------|----------------------|
| adt: 20.02.15<br>er: Bredesen, Aina, Dalsv | reien 122 2540 Tolį | ga , Epost: aina_lundberg@hotm               | ail.com |               |                        | Do                                                         | ommer: Aas             | , <mark>An</mark> de |
| ato                                        | ti 10. sep          | Mark *                                       |         | $\sim$        | Mål                    | ~                                                          |                        |                      |
| ipp                                        | hh:mm               | Ikke gjennomført                             |         | ~             | Har hunden vært i fot? |                                                            | $\sim$                 |                      |
| vsluttet                                   | hh:mm               | G for                                        | × ]     | ×             | Rådyrrenhet            |                                                            | ~                      |                      |
| Los 1                                      |                     | Los 2                                        |         | 1. Jaktlyst   |                        | 4-                                                         | 5 3                    |                      |
|                                            |                     |                                              |         | 2. Søk og sa  | amarbeid               | 1.4                                                        | 5 1                    |                      |
| Losdyr                                     | ~                   | Losdyr                                       | ~       | 3. Fotarbeid  | d / evne til uttak     | 0-1                                                        | 5 2                    |                      |
| Lostid, min                                | 0-120               | Lostid, min                                  | 0-120   | 4. Målbruk    | i fot og tap           |                                                            |                        |                      |
| Tillegg, LUH                               | 0-120               | Tillegg, LUH                                 | 0-120   | a) i fot      |                        | 0-                                                         | 51                     |                      |
| Tillegg, LIB                               | 0-120               | Tillegg, LIB                                 | 0+120   | b) i tap      |                        | 0-1                                                        | 5 2                    |                      |
| Sum lospoeng                               | <u></u>             | Sum lospoeng                                 |         | 5. Arbeid i l | os og tap              |                                                            | 2                      |                      |
|                                            |                     |                                              |         | a) i tao      |                        | 0-                                                         |                        |                      |
|                                            |                     |                                              |         | b) Trap       |                        | 04                                                         | 5 2                    |                      |
| Los 3                                      |                     | Los 4                                        |         | a) nyanse     | ring                   | 0.                                                         | 5 1                    |                      |
| Losdyr                                     | 12                  | Losdvr                                       |         | b) hørbar     | het                    | 0.4                                                        | 5 2                    |                      |
| Lostid, min                                | 0.120               | Lostid, min                                  | 0.170   | Sum egens     | kapspoeng (A)          |                                                            |                        |                      |
| Tillegg, LUH                               | 0.120               | Tillegg, LUH                                 | 0.120   | Sum lospoe    | eng (B)                |                                                            |                        |                      |
| Tillegg, LIB                               | 0.120               | Tillegg, LIB                                 | 0.120   | Premiepoei    | ig (A+D)               |                                                            |                        |                      |
| Sum lospoeng                               | UHTZO               | Sum lospoeng                                 | 0-120   | 7. Kondisjo   | n / styrke             | 0-1                                                        | 5 1                    |                      |
| Samospoche                                 |                     | Sumospecies                                  |         | 8. Lydighet   |                        | 1-1                                                        | 5 1                    |                      |
|                                            |                     |                                              |         | Konkuranse    | epoeng                 |                                                            |                        |                      |
| lleggsregistreringer f                     | or hovedlosen       |                                              |         | Tilleggsop    | olysninger             |                                                            |                        |                      |
| ot til uttak                               | minutt              | Uttak til 60min. los                         | minutt  |               |                        |                                                            |                        |                      |
| ttak til slutt los                         | minutt              | Lengste lostidssekvens                       | minutt  |               |                        |                                                            |                        |                      |
| engste tap                                 | minutt              | Antall tap                                   | antall  |               |                        |                                                            |                        |                      |
| remiegrad: 0                               |                     | Dommerkollegiets vur                         | dering  |               |                        |                                                            |                        |                      |
|                                            |                     | Premiepoeng<br>Konkuransepoeng<br>Premiegrad | /       | ~             |                        |                                                            |                        |                      |

Fyll ut feltene og trykk Lagre.

Når alle protokoller er fylt ut, kan man skrive ut premielister og utfylte jaktprøveprotokoller.

| 01.08.2019 | Side 20 av 27 |
|------------|---------------|
|            |               |

Når alle prøveresultater er ferdig registrert og godkjent av dommerkollegiet – kan premieliste med resultater skrives ut.

### Dommermøte

For å registrere dommermøtes beslutning – må man gå inn på resultater og hente opp hver enkelt ekvipasje for å registrere evt endringer.

| Dommerkollegiets vurdering               |           |   |            |   |
|------------------------------------------|-----------|---|------------|---|
| Premiepoeng<br>Konkuransep<br>Premiegrad | oeng<br>0 | ~ | 184<br>192 | ~ |

### Fravær

For å registrere fravær må du gå inn på Vedlikehold påmeldinger – finne rett hund – og velge Fravær.

| B-prøve<br>☑ BK                                   | □ EK □ AK                                                                        |                                                          |                                                  |
|---------------------------------------------------|----------------------------------------------------------------------------------|----------------------------------------------------------|--------------------------------------------------|
| Sist premiert                                     |                                                                                  | Sist premiert                                            | Sist premiert                                    |
| Dato<br>Prøvetype<br>Arrangør<br>Premie<br>Dommer | dd.mm.yyyy                                                                       | Dato dd.mm.yyyy Prevetype Arranger Premie Dommer         | Dato dd.mm.yyyy Prøvetype Arrangør Premie Dommer |
| Påmelder                                          |                                                                                  | Fører                                                    | Står til championat                              |
| Navn<br>Adresse<br>Epost                          | Askeland, Steinar<br>Mjåtveitmarka 46C<br>5918 Frekhaug<br>steask_92@hotmail.com | Hoved Askeland, Steinar<br>Dag 1, B-BK Askeland, Steinar | ⊖ ja                                             |
|                                                   |                                                                                  |                                                          | Elektronisk 18.03.19 22:10 400,-<br>Ny betaling: |
|                                                   |                                                                                  |                                                          | ☑ Betaling OK                                    |
| Tilbake                                           |                                                                                  | Slett                                                    | Lagre                                            |

Skriv inn fraværsgrunn og velg hvilken tilbakebetalings % påmelder skal ha, Valgene er 0% eller 100% Velg så Bekreft fravær

Deltakeren vil da bli fjernet fra aktuelle partier, alle resultater som eventuelt er registrert vil bli slettet.

| 01.08.2019 | Side 21 av 27 |
|------------|---------------|

Dersom det er en web-påmelding betales dette tilbake til påmelder betalingskort når prøven er ferdig.

# Ferdigmelding

Når arrangementet er ferdig og alle kritikker er registrert må dommerne godkjenne kritikkene. Dette må gjøres før arrangementet kan ferdigmeldes til NKK.

Valgene under Ferdigmelding

- Godkjenning
- Tilbakebetaling
- Ferdigmelding

### Tilbakebetaling

Det er mulig å tilbakebetale påmeldingsavgiften for påmeldinger som har rett på tilbakemelding.Dette gjelder KUN de som er meldt på elektronisk.

#### Manuelle tilbakebetalinger må arrangør selv tilbakebetalt.

Tilbakebetaling kan kun gjøres etter at prøven er avholdt – og <u>før godkjenning og</u> <u>ferdigmelding.</u>

Under valget Ferdigmelding velger du Tilbakebetaling De ekvipasjer som er registrert med fravær vil vises her og tilbakebetaling kan gjennomføres.

| Fravær ti                                                     | lbakebetaling                                                                                             | Norsk Harehundklub , 43-19003<br>Nittedal og Omegn, 21.09.2019 - 21.09.2019 |                 |                             |
|---------------------------------------------------------------|----------------------------------------------------------------------------------------------------|-----------------------------------------------------------------------------|-----------------|-----------------------------|
| Tilbakebetaling kan<br>Kun web-påmelding<br>Manuelle påmeldin | først gjøres når prøven er avhol<br>ger kan elektronisk tilbakebetale<br>ger må tilbakebetales av klubber |                                                                             |                 |                             |
| 30.07.19                                                      | NO41323/16                                                                                                | Rabagasten's Gunnar                                                         | Pris: 800,-     | Elektronisk tilbakebetaling |
| 30.07.19                                                      | NO46108/17                                                                                                | Engeråsens Lisa                                                             | Manuelt påmeldt | Tilbakebetal manuelt        |

#### Trykk på Elektronisk tilbakebetaling.

Det vil da komme et bilde som trenger en godkjenning på om du er sikker på at tilbakebetaling skal gjøres

| 01.08.2019 | Side 22 av 27 |
|------------|---------------|

| Dette nettstedet sier                                                                                                    |  |  |  |  |
|----------------------------------------------------------------------------------------------------|--|--|--|--|
| Dette er en en elektronisk tilbakbetaling. Er du sikker på at du vil<br>tilbakebetale? Dette kan ikke endres etter utført |  |  |  |  |
| Ikke la denne siden opprette flere meldinger                                                                              |  |  |  |  |
| OK Avbryt                                                                                                    |  |  |  |  |
|                                                                                                    |  |  |  |  |

Ved å velge OK vil beløpet tilbakebetales til det kortet som ble benyttet ved påmelding.

Manuelle tilbakebetalinger må arrangør selv tilbakebetalt.

Når tilbakebetalinger er gjort vil det se slik ut Fravær tilbakebetaling Norsk Harehundklub , 43-19003 Nittedal og Omegn, 21.09.2019 - 21.09.2019 Tilbakebetaling kan først gjøres når prøven er avholdt. Kun web-påmeldinger kan elektronisk tilbakebetales. Manuelle påmeldinger må tilbakebetales av klubben. NO41323/16 NO46108/17 30.07.19 Rabagasten's Gunnar Pris: 800,-Tilbakebetalt: 30.07.19 15:30 Manuelt påmeldt 30.07.19 Engeråsens Lisa Tilbakebetalt kontant: 30.07.19 15:30

## NKK representants godkjennelse av prøven

Velg Ferdigmelding og Godkjenning

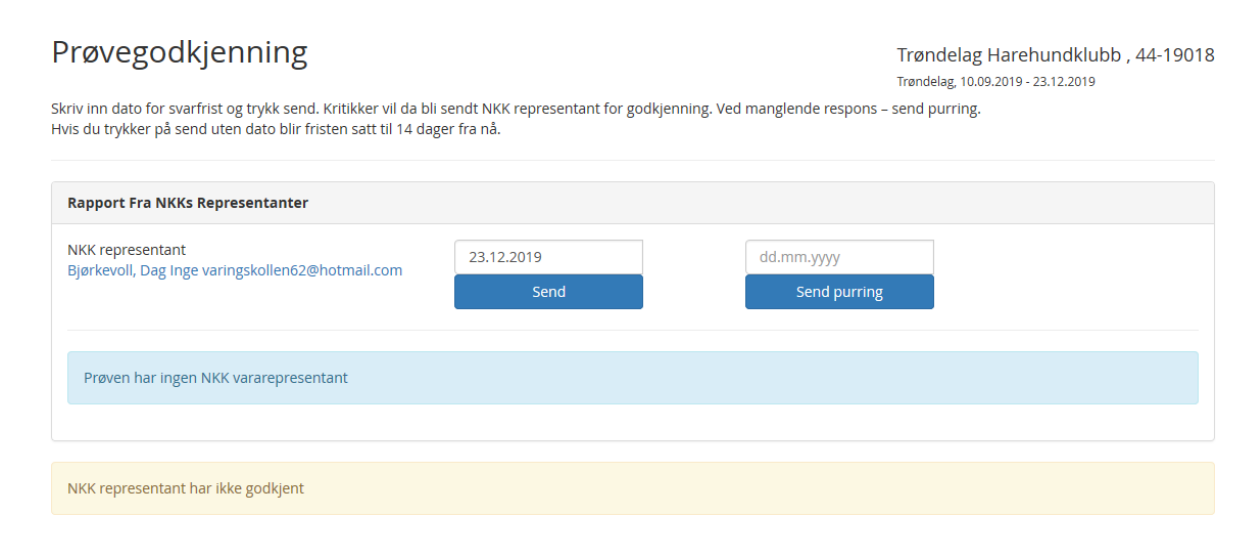

Velg dato for hoved frist for NKK representanten å godkjenne prøven og velg Send.

| 01.08.2019 | Side 23 av 27 |
|------------|---------------|
|            |               |

NKK representanten vil da få en epost med en link de må trykke på slik at de kan innstille prøven.

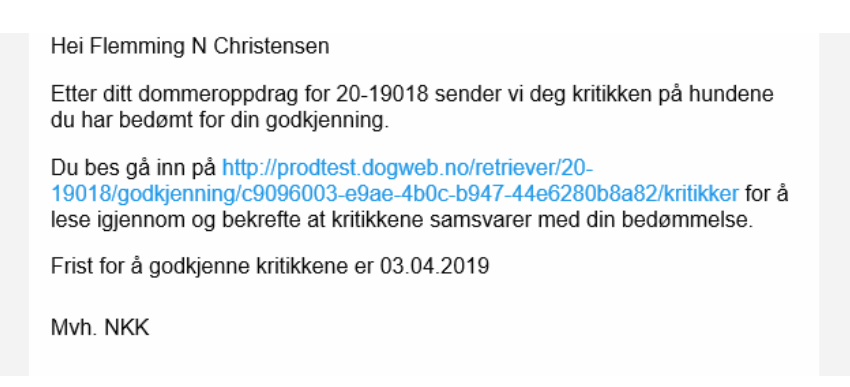

#### (linken i dette bildet er kun en testlink)

#### Dommeren får kritikkene slik – pr hund som må godkjennes

#### Rapport fra NKK Representant

Frist for a godkjenne: 2019-07-31

Helgeland- Og Namdal Harehundklubb , 44-19001 Klubbens virkeområde, 01.09.2019 - 23.12.2019

#### Godkjente kritikker

- NO41323/16 Rabagasten's Gunnar Beagle, Resultat: 1. AP CACIT
- SE27749/2015 Solstrimmans Finn-rio Finsk Støver, Resultat: 0. premie
- NO32688/14 Rg-Frida Finsk Støver, Resultat: 3. AP
   NO40675/15 Rb-Lina Hamiltonstøver, Resultat: 2. AP
- NO46108/17 Engeråsens Lisa Finsk Støver, Resultat: 1. AP

| Representantens navn:      | Danielsen, Sjur            |                                 |                       |                |  |
|----------------------------|----------------------------|---------------------------------|-----------------------|----------------|--|
| lf. dagtid                 | 90889497                   |                                 | Addresse:             | Ringveien 10 D |  |
| ostnr:                     | 1781                       |                                 | Poststed:             | Halden         |  |
| nnstilles prøven til aner  | kjennelse:                 | OJa ONei                        |                       |                |  |
| nkomne protester:          |                            | OJa ONei                        |                       |                |  |
| evt. utfyllende komment    | tar:                       |                                 |                       |                |  |
| Hvis prøven ikke innstille | es til anerkjennlse fyll u | it hvorfor. Er det innkomne pro | tester skriv dem her. |                |  |
|                            |                            |                                 |                       |                |  |
|                            |                            |                                 |                       |                |  |

NKK rep. må hake av for om prøven innstilles til anerkjennelse og om det er noen innkomne protester.

NKK rep må også fylle ut utfyllende kommentar så velge Lagre og godkjenn rapporten.

Lagre og godkjenn rapporten

### Prøveleders rapport

Når NKK-rep (vara-rep) har godkjent prøven skal prøveleders rapport skrives. Prøveleder må registrere inn evt. dommerelever og en kommentar

Dette gjøres også under valget Ferdigmelding

| Prøvegodkjenning                                                                                                    |                                                                | Helgeland- Og Namdal Harehundklubb , 44-1900<br>Klubbens virkeområde, 01.09.2019 - 23.12.2019 |                              |  |
|----------------------------------------------------------------------------------------------------|----------------------------------------------------------------|-----------------------------------------------------------------------------------------------|------------------------------|--|
| Skriv inn dato for svarfrist og trykk send. Kritikker v<br>Hvis du trykker på send uten dato blir fristen satt ti                                         | il da bli sendt NKK representant for god<br>I 14 dager fra nå. | kjenning. Ved manglende respons – send                                                        | purring.                     |  |
| Rapport Fra NKKs Representanter                                                                                                    |                                                                |                                                                                               |                              |  |
| NKK representant<br>Danielsen, Sjur sjurd@halden.net                                                                                                    | Frist: 31.07.2019                                              | Frist: 31.07.2019                                                                             | Last ned 🕒                   |  |
| Rapport Antall ganger oppdatert: 1<br>Innstilles prøven til anerkjennelse: Ja<br>Innkomne protester: Nei<br>Evt. utfyllende kommentar: Prøven vel gjennor | nført                                                          |                                                                                               | Rapport Godkjent: 30.07.2019 |  |
| Alle rapporter er godkjent                                                                                                    |                                                                |                                                                                               |                              |  |
| Prøveleder                                                                                                    |                                                                |                                                                                               |                              |  |
| Prøveleder<br>Opprett referat                                                                                                    |                                                                |                                                                                               |                              |  |

#### Velg Opprett referat

| Referat fra prøveleder                                                                              |                                                                    |        |                                                                           |                                                                       | Helgeland-           | Helgeland- Og Namdal Harehundklubb , 44-19001<br>Klubbens virkeområde, 01.09.2019 - 23.12.2019 |          |          |
|----------------------------------------------------------------------------------------------------|--------------------------------------------------------------------|--------|---------------------------------------------------------------------------|-----------------------------------------------------------------------|----------------------|------------------------------------------------------------------------------------------------|----------|----------|
| Det var påm                                                                                         | eldt <b>6</b> . Herav startet                                      | 5.     |                                                                           |                                                                       |                      |                                                                                                |          |          |
| Prøveleder<br>Arild Nygård<br>Medlemsnur<br>Mobil:<br>Adresse: Blo<br>1487 Hakada<br>Epost: arild.r | l<br>mmer: 3660618<br>msterbakken 23 C<br>al<br>nygard52@gmail.con | n      | Dommere<br>• Aama<br>• Aas, S<br>• Dahl,<br>• Danie<br>• Gusta<br>• Østby | nd, Jørn<br>itian<br>Jan Ole<br>Ilsen, Sjur<br>vsen, Vidar<br>ve, Per | Elever / As<br>Ingen | piranter                                                                                       |          |          |
| <b>Legg til ny e</b><br>Type                                                                        | Elev                                                               | ~      | Navn                                                                      | Pernille Saltnes                                                      | Telefon              | 12345678                                                                                       |          |          |
| Ansvarlig                                                                                           | Danielsen, Sjur                                                    | $\sim$ | Adresse                                                                   | Enebakk                                                               | Epost                | ps@nkk.no                                                                                      | Legg til |          |
| Kommentar                                                                                           | r fra <mark>prøveleder</mark>                                      |        |                                                                           |                                                                       |                      |                                                                                                |          |          |
|                                                                                                    |                                                                    |        |                                                                           |                                                                       |                      |                                                                                                |          |          |
| Tilbake                                                                                             |                                                                    |        |                                                                           |                                                                       |                      |                                                                                                |          | Godkjenn |

Prøveleder legger inn evt. elver/aspiranter og legger inn kommentar fra prøveleder.

| 01.08.2019 | Side 25 av 27 |
|------------|---------------|
|            |               |

### Ferdigmelding av prøven

Når alt er ferdig – kan prøven ferdigmeldes til NKK.

#### Velg Ferdigmelding – Ferdigmelding

### Ferdigmelding

Helgeland- Og Namdal Harehundklubb , 44-19001 Klubbens virkeområde, 01.09.2019 - 23.12.2019

| Dag 1                                                               | Dag 2     |           |       | Dag 3     |           |       |
|---------------------------------------------------------------------|-----------|-----------|-------|-----------|-----------|-------|
| Påmelding 1 å 45 kr 45 kr                                           | Påmelding | 2 â 45 kr | 90 kr | Påmelding | 2 â 45 kr | 90 kr |
| Sum                                                                 |           |           |       |           |           |       |
| Systemberegnet 225 kr                                               |           |           |       |           |           |       |
| Aktivitetsavgift                                                    |           |           |       |           |           |       |
|                                                                     |           |           |       |           |           |       |
| Skriv inn slutt utregning av aktivitetsavgift og velg Lagre.        |           |           |       |           |           |       |
| Det vil automatisk gå en epost til NKK om at prøven er ferdigmeldt. |           |           |       |           |           |       |

Her vises aktivitetsavgiften for prøven som systemet har regnet ut. Feltet Aktivitetsavgift må fylles ut og velg Lagre

| Ferdigmelding                                                                                                | Helgeland- Og Namdal Harehundklubb , 44-19001<br>Klubbens virkeområde, 01.09.2019 - 23.12.2019 |
|----------------------------------------------------------------------------------------------------|------------------------------------------------------------------------------------------------|
| Du er nå i ferd med å ferdigmelde prøven. Dette vil låse alle typer endringer. Er du sikker på at du vil for | tsette?                                                                                        |
| Tilbake                                                                                                    | Ja, send ferdigmelding til NKK                                                                 |

Dersom alt er ok velg Ja, send ferdigmelding til NKK

Et varsel vil komme om du er sikker på om du vil fortsette

| Du er nå i ferd med å ferdigmelde prøven. Dette vil låse alle typer endringer. Er du sikker på at du vil fortsette? |                                |  |  |  |
|----------------------------------------------------------------------------------------------------|--------------------------------|--|--|--|
|                                                                                                    |                                |  |  |  |
| Tilbake                                                                                                    | Ja, send ferdigmelding til NKK |  |  |  |

Dersom du er sikker velger du Ja, send ferdigmelding til NKK.

NKK får da beskjed om at prøven er ferdigmeldt og vil da sende sluttoppgjør og beskjed til NKK regnskapsavdeling om utbetaling av innbetalt påmeldingsavgift til arrangør.

Aktivitetsavgift og elektronisk avgift vil automatisk trekkes fra innbetalt påmeldingsavgift.

Arrangør skal IKKE betale inn til NKK.

# Lykke til med arrangementet!